| $\mathbf{I}$ . Selectional la impresona di otner QL-000 y unigimos a riopieu | 1. | Seleccionar la | mpresoara Brother QL-800 | y dirigirnos a Propiedades |
|------------------------------------------------------------------------------|----|----------------|--------------------------|----------------------------|
|------------------------------------------------------------------------------|----|----------------|--------------------------|----------------------------|

| Reather OL 200                                          | Avuda (                                 |
|---------------------------------------------------------|-----------------------------------------|
| propredades                                             | Avanzada                                |
| opias: 1 🔄 🔽 Imprimir en escala de grises (             | blanco y negro) 🛛 Ahorrar tinta/tóner 🕧 |
| Páginas que imprimir                                    | Escala: 118%                            |
| Todo     O Actual     O Páginas     1 - 5               |                                         |
| ► Más opciones                                          |                                         |
| Tamaño y administración de páginas 🕕                    |                                         |
| Tamaño Póster Múltiple Folleto                          | 89.83 x 28.96 mm                        |
| Ajustar     O Tamaño real                               | 210320001 22/03/2021                    |
| ○ Ajustar páginas grandes ○ Escala personalizada: 100 % | probando impresion etiquetas<br>GLU     |
| Elegir origen del papel por tamaño de página PDF        | TUDO AZUL 2.7 MI                        |
| Orientación:                                            |                                         |
| Automática     Vertical     O Horizontal                |                                         |
| Formularios y comentarios                               |                                         |
| Documento y marcas                                      | < <                                     |
|                                                         | Página 1 de 5                           |
|                                                         | Investing Consult                       |

2. Dejar la configuración igual como se ve en la siguiente imagen

| 📾 Propiedades de Brother QL-800                                                                              |                                                                                | ×                                                                                                    |
|----------------------------------------------------------------------------------------------------|--------------------------------------------------------------------------------|----------------------------------------------------------------------------------------------------|
| brother QL-800                                                                                               |                                                                                | S Brother<br>SolutionsCenter                                                                                        |
| 0.90 "<br><b>ABC</b><br>2.4"<br>0.12 "                                                                       | Básico Avanzado<br>Tamaño de papel:<br>Tipo de papel:<br>Anchura:<br>Longitud: | 2.4**     ~       negro/rojo     ~       2.4*                                                                       |
| Tamaño de papel: 2.4"<br>Copias: 1<br>Calidad:<br>Dar prioridad a la velocidad de impresión<br>300 x 300 dpi | Alimentar:<br>Orientación:<br>Copias:                                          | 0.12       •         Vertical       •         Horizontal         1       •         Cotejar         Cambiar el orden |
| Opciones:<br>ABC ABC *<br>Corte de cinta: Desactivado                                                        | Calidad:<br><br>Opciones:                                                      | Dar prioridad a la velocidad de impresión V<br>Cortar cada<br>1 Etiquetas<br>V Cortar al final                      |
| Medio tono: Difusión de error<br>Claridad: 0<br>Contraste: 0<br>Impresión distribuida: Desactivado           |                                                                                | Impresión reflejada Cortar cinta tras datos                                                                         |
| Asistencia                                                                                                   |                                                                                | Pretijado Aceptar Cancelar                                                                                          |

- 3. Seleccionar la opción Tamaño real y verificar que la vista previa sea casi igual a la imagen de abajo.
- 4. Damos clic en Imprimir y listo.

| mprimir                                                                                                    | ×                                                                               |
|----------------------------------------------------------------------------------------------------|---------------------------------------------------------------------------------|
| Impresora: Brother QL-800 V Propiedades A                                                                                                    | vanzada A <u>yuda</u> 🕐                                                         |
| Copias: 1 🔦 🗹 Imprimir en escala de grises (bla                                                                                                    | nco y negro) 🛛 Ahorrar tinta/tóner 🕕                                            |
| Páginas que imprimir                                                                                                    | Documento: 61.0 x 21.9mm                                                        |
| Tamaño y administración de páginas 🕦                                                                                                    |                                                                                 |
| Iamaño         Póster         Múltiple         Folleto                                                                                                    | 61.98 x 22.95 mm                                                                |
| <ul> <li>○ Ajustar</li> <li>○ Ajustar páginas grandes</li> <li>○ Escala personalizada:</li> <li>100 %</li> <li>□ Elegir origen del papel por tamaño de página PDF</li> </ul> | 210320001 22/03/2021<br>probando impresion etiquetas<br>GLU<br>Tubo Azul 2.7 ml |
| Orientación:<br>Automática O Vertical O Horizontal                                                                                                    |                                                                                 |
| Formularios y comentarios                                                                                                    |                                                                                 |
| Documento y marcas V Resumir comentarios                                                                                                    | <                                                                               |
|                                                                                                    | Página 1 de 5                                                                   |
| Configuración de página                                                                                                    | Imprimir Cancelar                                                               |